# セブン-イレブン・ジャパン様向け 従業員名札 注文サイト 操作マニュアル スマートフォン編

2024/10/13

# FUJ¦FILM

# 目次

| はじめに            | 1                                                                                                  |
|-----------------|----------------------------------------------------------------------------------------------------|
| 初回ログイン          | 1                                                                                                  |
| メールアドレス登録       | 2                                                                                                  |
| 注文              | 4                                                                                                  |
| 注文履歴            | 12                                                                                                 |
| 納品スケジュール        | 13                                                                                                 |
| パスワード変更         | 14                                                                                                 |
| パスワードを忘れた場合     | 15                                                                                                 |
| FAQ(よくあるお問い合わせ) | 17                                                                                                 |
|                 | はじめに<br>初回ログイン<br>メールアドレス登録<br>注文<br>注文履歴<br>納品スケジュール<br>パスワード変更<br>パスワードを忘れた場合<br>FAQ(よくあるお問い合わせ) |

1. はじめに

本操作においては本マニュアルにある通り、表示画面内のボタンを押してお使い 頂くようお願いいたします。 ※ブラウザの「戻る」ボタン等を押しての操作は行わないよう、ご注意ください。

- 2. 初回ログイン
  - インターネットブラウザに下記の URL を入力して、 または右のQRコードよりアクセスします https://idcard-order-service.com/7-11namecard

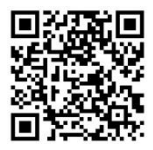

② 店舗番号とパスワードを入力します

入力後、「ログイン」ボタンを押します

※初回ログイン時のパスワードは店舗番号と同じになります ※チェックがある場合は、名札は地区事務所への発送になります ~ ジャンリーー 冬庄鋪への発送になります

| チェックがない場合は、各店舗への発送になります |
|-------------------------|
|-------------------------|

| 従業員名札 注文サイト<br>i-net service           |
|----------------------------------------|
| G ログイン     F 神来号とパフロードを入力してください、(入力け今て |
| 半角英数字)<br>初回ログイン時のパスワードは店舗番号と同じに       |
| なります<br>店舗番号                           |
| パスワード                                  |
| ● オープン前注文分(地区事務所送<br>り)                |
| ログイン 🕨                                 |
| パスワードを忘れた場合はこちらから                      |

③ ログイン後、任意の新しいパスワード入力します 入力後、「変更を保存する」ボタンを押します

| 🞽 パスワードを変更する                       |
|------------------------------------|
| 変更内容を入力してください。                     |
| 新しいバスワード                           |
| (半角英数字 7文字~20文字)<br>新しいバスワード (再入力) |
|                                    |
| 変更を保存する ▶                          |

- メールアドレス登録
   メールアドレスを登録しておくことで、注文の確認/キャンセル、パスワードを 忘れた場合にメールを受信します
  - ① 画面右上のメニューボタンよりメニューを開き、「メールアドレス変更」を 押します

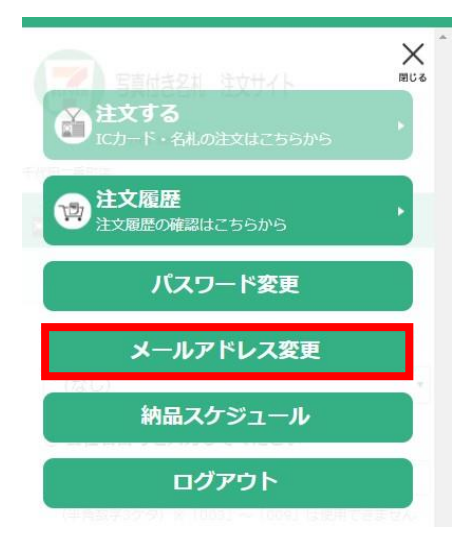

② 登録したいメールアドレスを入力します(最大3件まで登録可能)入力後、「変更を保存する」ボタンを押します

| 🛉 ユーザー情報を変更する  |
|----------------|
| 変更内容を入力してください。 |
| メールアドレス1       |
| メールアドレス2       |
| メールアドレス3       |
|                |
| 変更を保存する        |

- 注文
   従業員名札を注文します
  - ① 画面右上のメニューボタンよりメニューを開き、「注文する」を押します

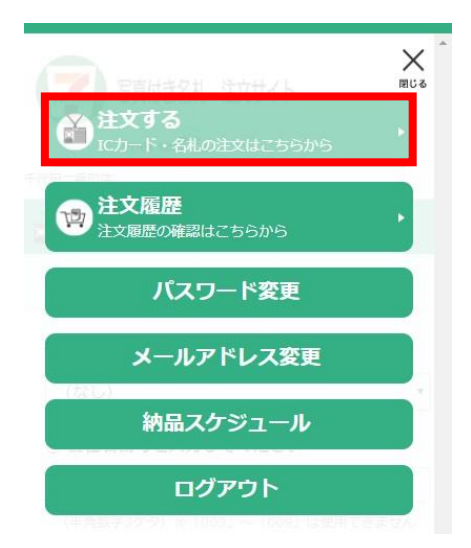

プルダウンで表示されている肩書きから、該当の肩書きを選択します
 ※肩書きを希望しない場合、(なし)を選択してください

| 🎽 注文する           |
|------------------|
| 以下を入力してください。     |
| ① 肩書きを選んでください    |
| (なし)             |
| オーナー             |
| 店長               |
| 副店長              |
| マネジャー            |
| サブマネジャー          |
| シフトリーダー          |
| リーダー             |
| スタッフ             |
| StoreManager     |
| AssistantManager |
| Leader           |
| Staff            |
| Member           |
| 担当者              |

③ 責任者番号を入力します※番号については従業員マスターをご確認ください

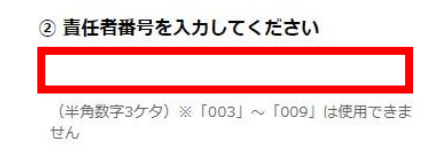

- ④ 名前を入力します(任意入力)
  - ・名前を入力する場合は「〇名前あり」を選択し、名前を入力してください
     (漢字、ひらがな、カタカナ、英数記号がご利用いただけます)

| <ol> <li>名前を入力してください</li> <li>3 名前を入力してください</li> </ol>           |
|------------------------------------------------------------------|
|                                                                  |
| 漢字、ひらがな、カタカナ、英数記号がご利用いた<br>だけます。(S-JIS文字)<br>肩書を選択されない場合は必須入力です。 |
| 半角で入力しても、全角にて表記されます。                                             |
| ○ 名前なし                                                           |

・名前を入力しない場合は「O名前なし」を選択してください

⑤ すべて入力後、「注文確認へ進む」ボタンを押します

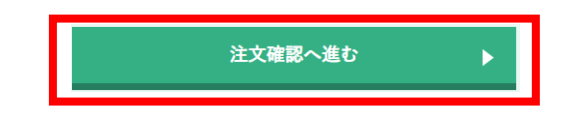

注文内容を確認し、問題なければ「注文を確定する」ボタンを押します ご希望の名札イメージが表示されます。

| 居舎市:スタッフ                   |                |
|----------------------------|----------------|
| 奏任者董号:120                  |                |
| 名前:せぶん                     |                |
| ゆ<br>セブン本部店<br>スタッフ<br>せぶん |                |
| パーニードアの意味の「・」はチェックデジットにな   | 9 <i>2.</i> 7, |
|                            |                |

⑥ 「注文完了」と表示されましたら注文完了です
 続けて注文する場合は「続けて注文する」ボタンを押します

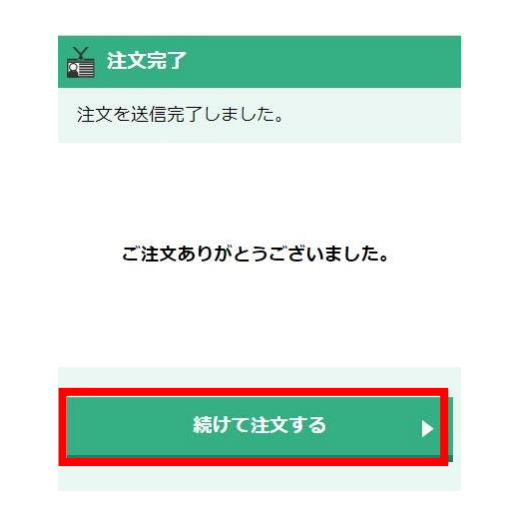

作成例として、5つの名札作成方法をご案内します

◆名前を表記した名札作成

- (1) ひらがなの場合
- (2) 漢字の場合
- (3) アルファベットの場合
- (4) イニシャルの場合

◆役職名のみの名札作成

## ◆名前を表記した名札作成

(1) ひらがなの場合

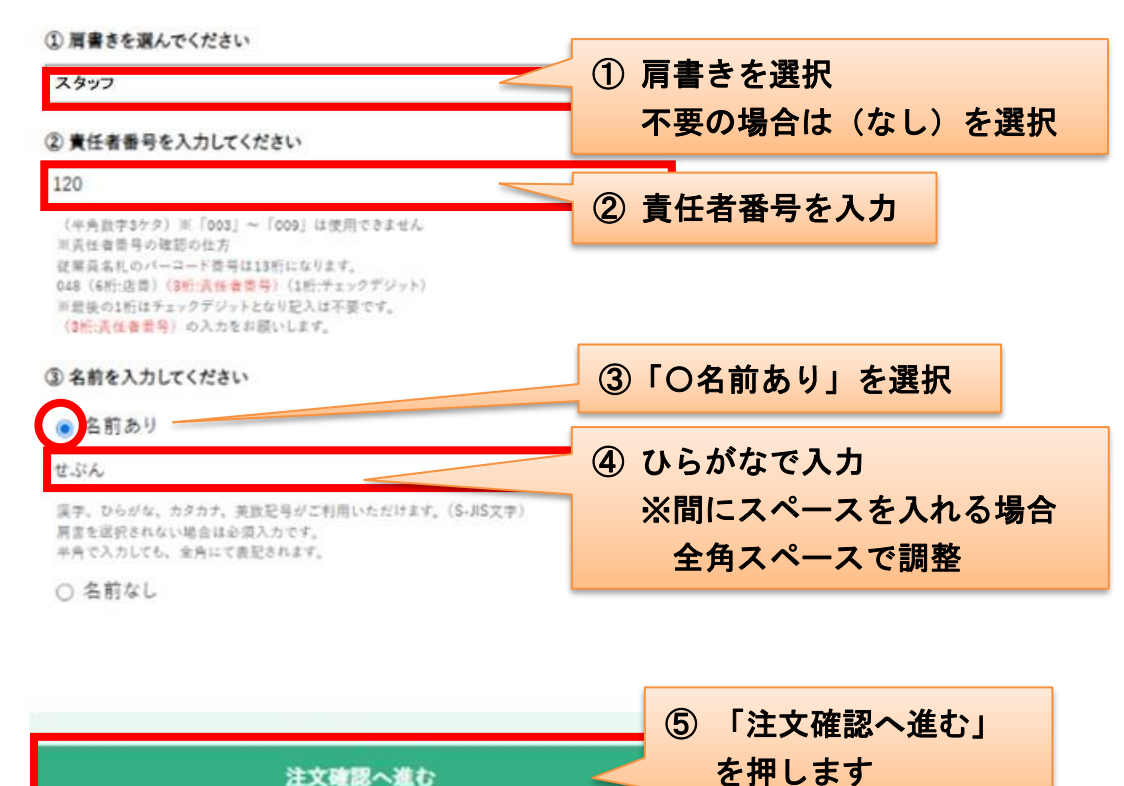

#### 印面イメージです

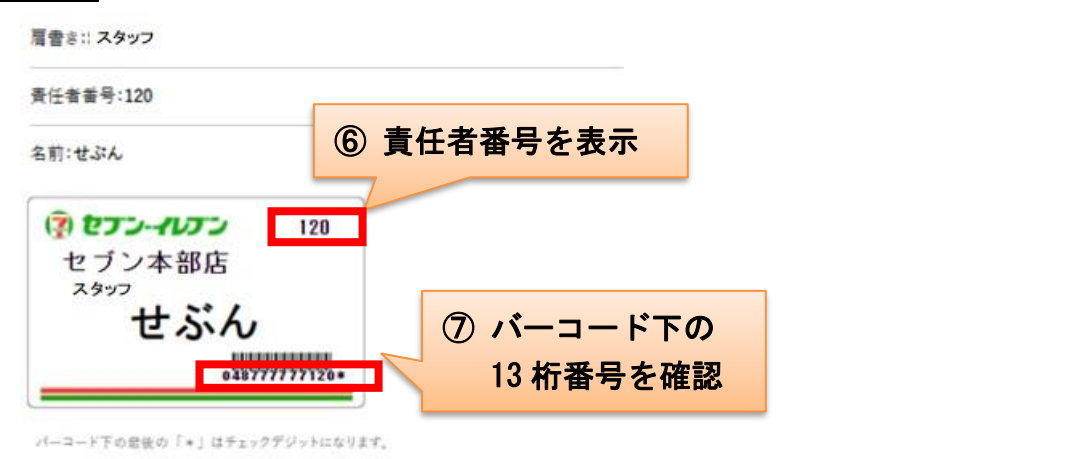

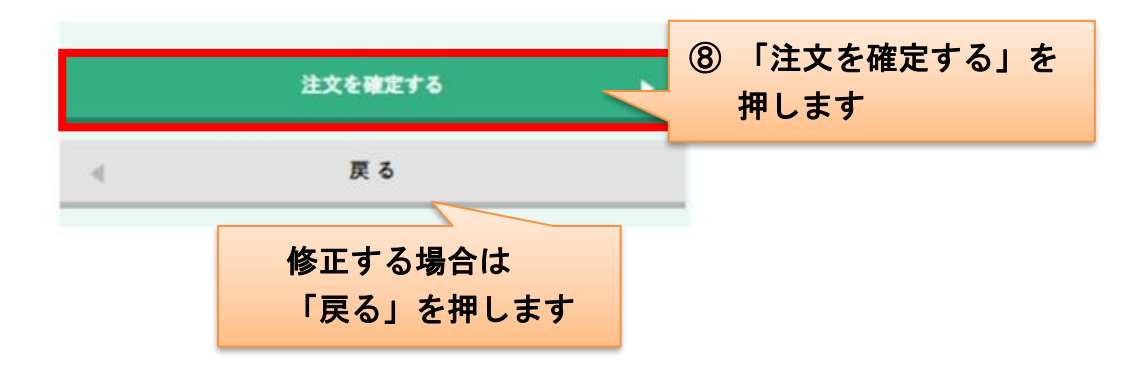

(2) 漢字の場合

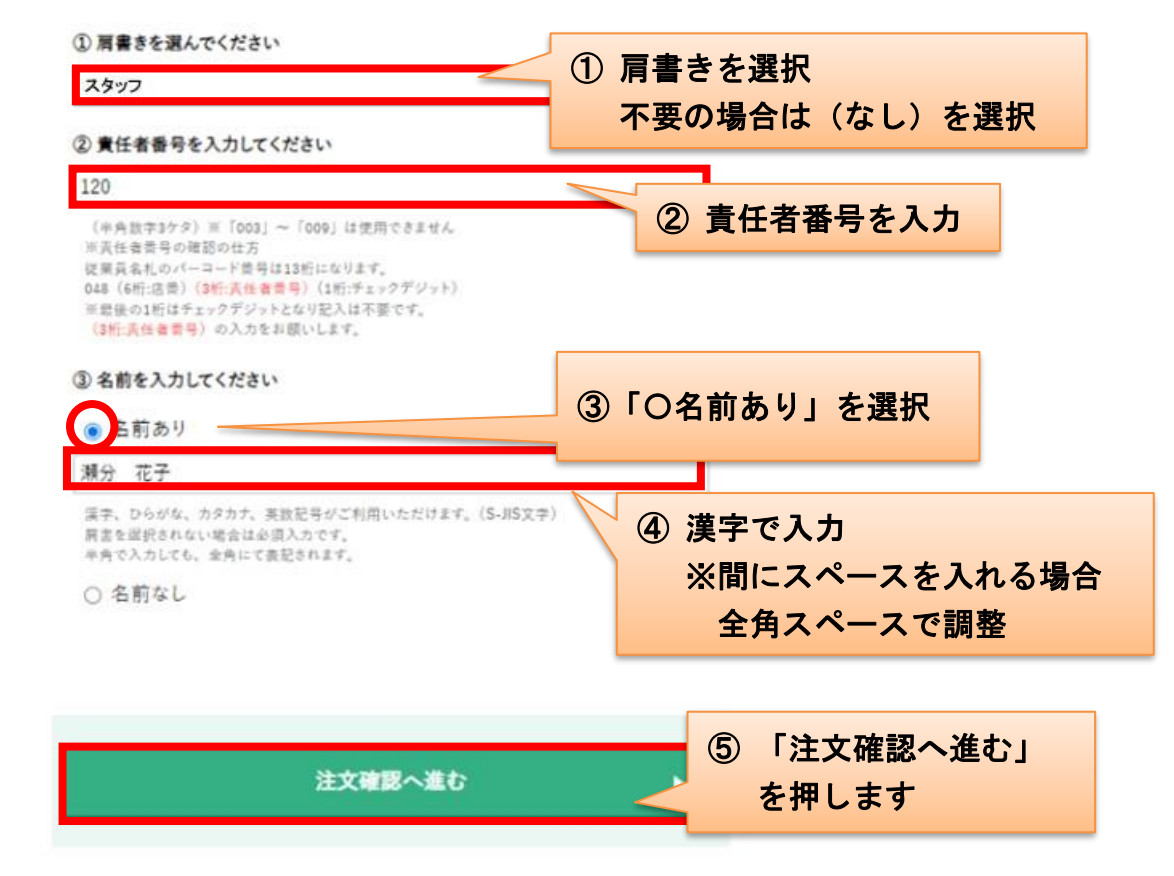

<u>印面イメージ</u>です

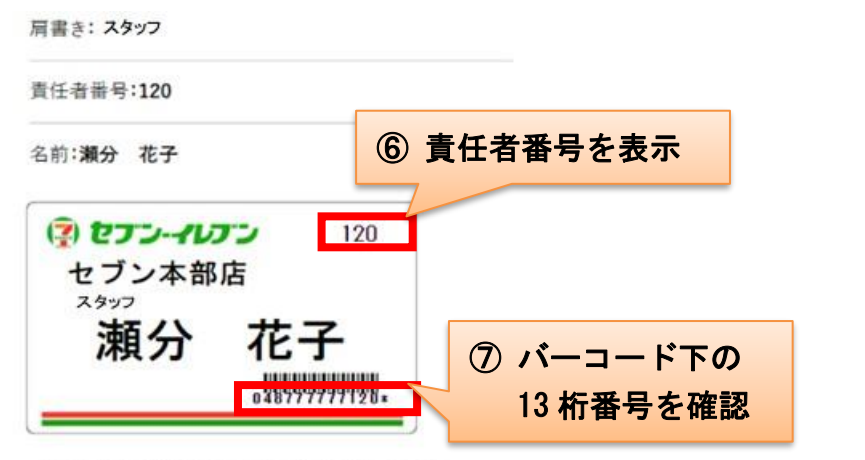

パーコード下の最後の「\*」はチェックデジットになります。

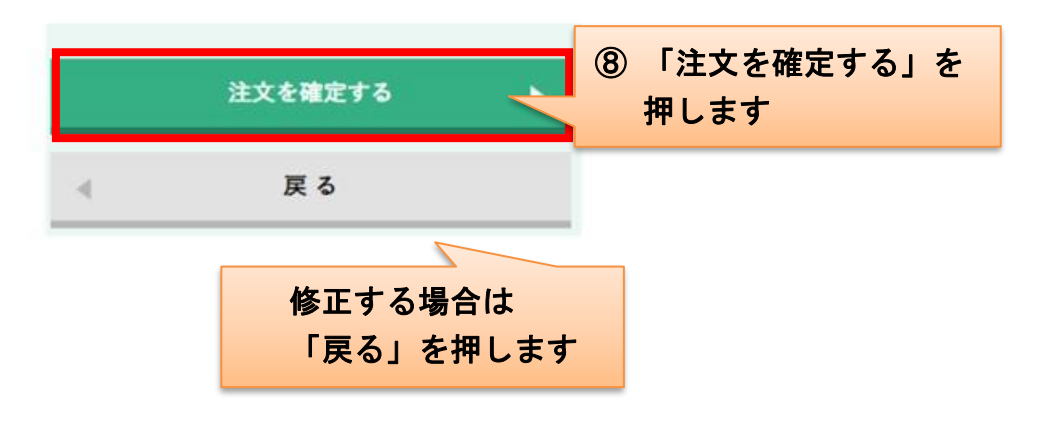

(3) アルファベットの場合

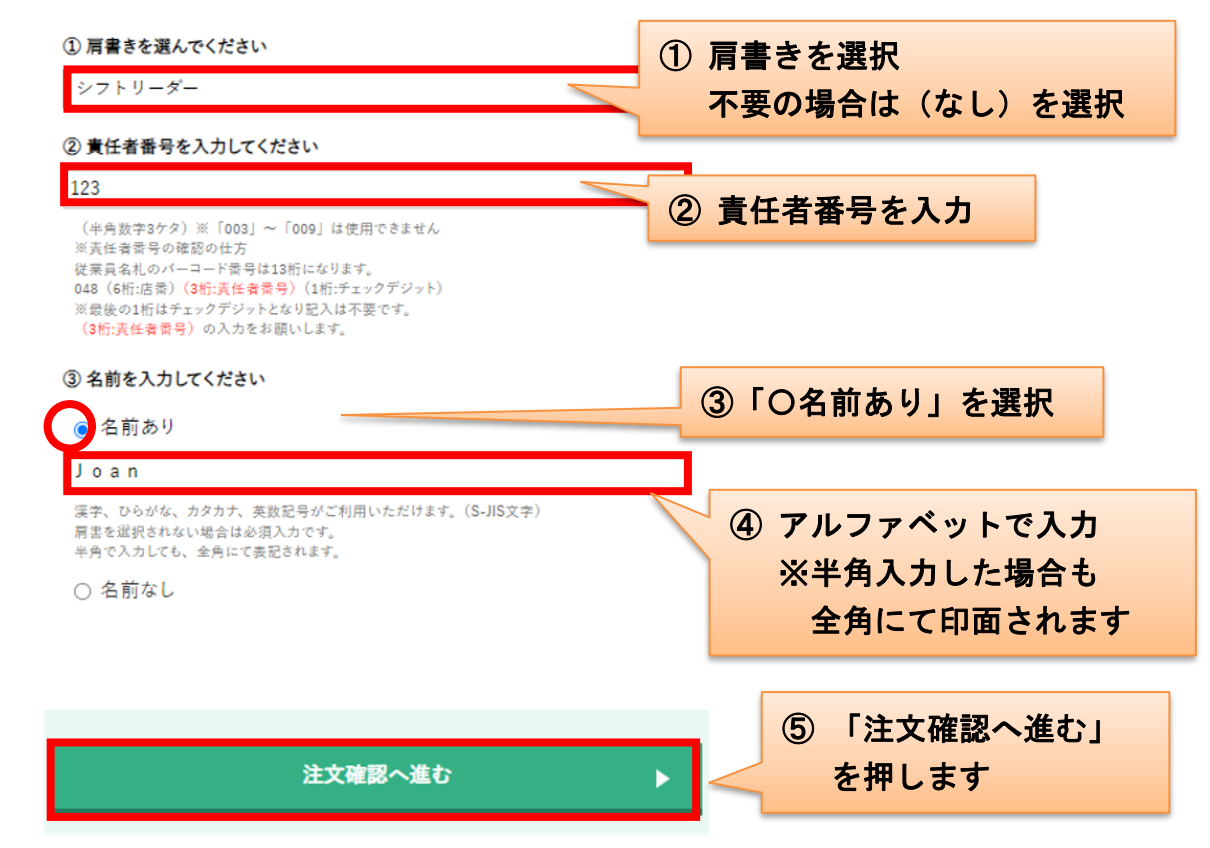

<u>印面イメージ</u>です

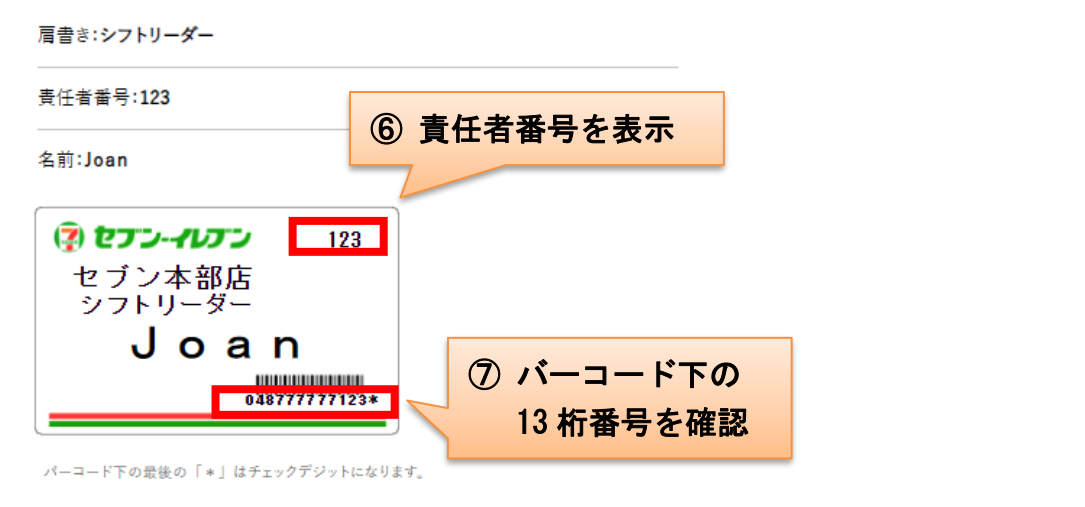

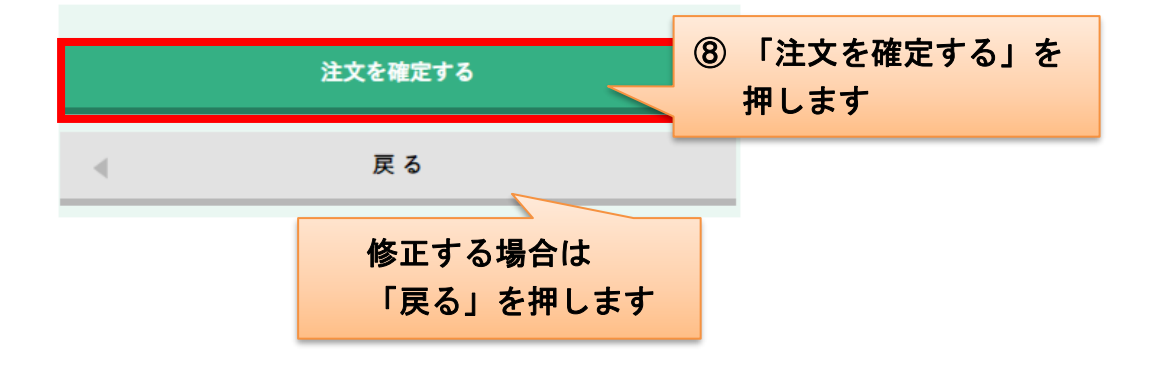

(4) イニシャルの場合

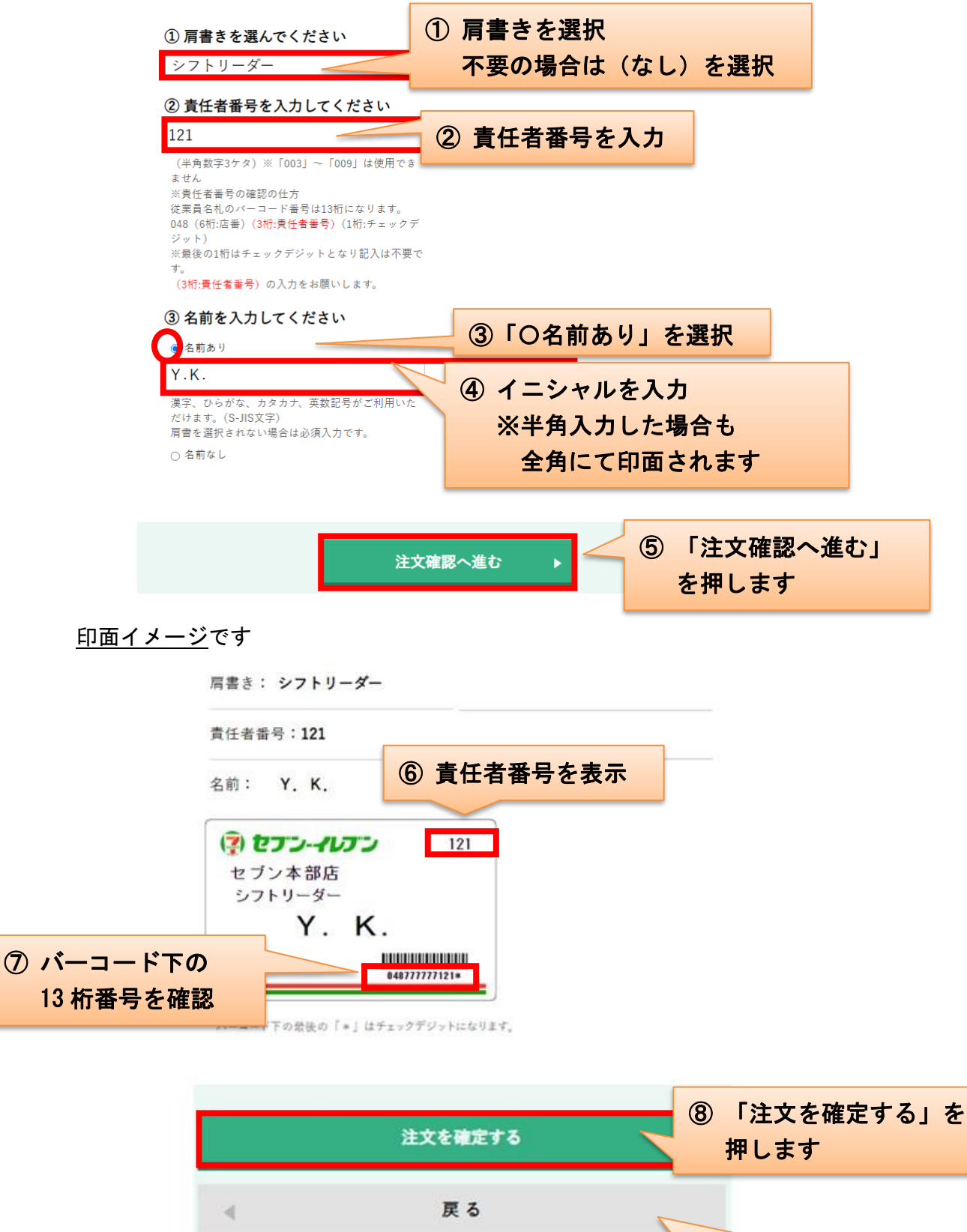

修正する場合は

「戻る」を押します

# ◆役職名の場合

| ① 肩書きを選んでください                                                                                                    |                                            |
|----------------------------------------------------------------------------------------------------|--------------------------------------------|
| スタッフ                                                                                                    | ① 肩書きを選択                                   |
| ② 責任者番号を入力してください                                                                                                    |                                            |
| 125                                                                                                    | 2 責任者番号を入力                                 |
| <ul> <li>(半角数字3ケタ) ※「003」~「009」は使用できません</li> <li>※责任者番号の確認の仕方</li> <li>従業員名札のパーコード番号は13桁になります。</li> <li>048(6桁:店番)(3桁:長任者番号)(1桁:チェックデジット)</li> <li>※最後の1桁はチェックデジットとなり記入は不要です。</li> <li>(3桁:長任者番号)の入力をお願いします。</li> </ul> |                                            |
| ③ 名前を入力してください                                                                                                    |                                            |
| ○ 名前あり                                                                                                    |                                            |
| 漢字、ひらがな、カタカナ、英数記号がご利用いただけます。(S-JIS<br>肩書を選択されない場合は必須入力です。<br>半角で入力しても、全角にて表記され <u>ます。</u>                                                                                                    | 文字)                                        |
| 🕝 <sub>名前なし</sub> 🦳 🌀 「O名前                                                                                                    | なし」を選択                                     |
|                                                                                                    |                                            |
|                                                                                                    |                                            |
| 注文確認へ進む                                                                                                    | (二) (1) (1) (1) (1) (1) (1) (1) (1) (1) (1 |
|                                                                                                    | を押します                                      |
| 印面イメージです                                                                                                    |                                            |
|                                                                                                    |                                            |
| 肩官さ:スダッノ<br>                                                                                                    |                                            |
| <sup>責任者番号:125</sup> 5 責任者                                                                                                    | 皆番号を表示                                     |
|                                                                                                    |                                            |
| ( <b>?) セブン-イレブン</b> 125<br>セブン本部店                                                                                                    |                                            |
| スタッフ                                                                                                    |                                            |
| ⑥ バーコード下の 048777777125*                                                                                                    |                                            |
| 13 桁番号を確認                                                                                                    | J                                          |
| ハーコード<br>下の最後の「*」はチェックデジットになり                                                                                                    | ます。                                        |
|                                                                                                    |                                            |
| 计女生 四字子 Z                                                                                                    | ⑦「注文を確定する」を                                |
| 注义を確定する                                                                                                    | 押します                                       |
| 戻る                                                                                                    |                                            |
|                                                                                                    |                                            |
|                                                                                                    | 修止する場合は                                    |
|                                                                                                    | 「戻る」を押します                                  |

5. 注文履歴

注文履歴を確認することができます

画面右上のメニューボタンよりメニューを開き、「注文履歴」を押します

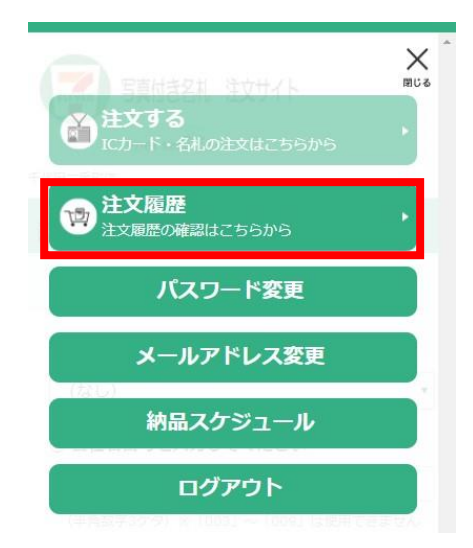

 当日中の注文であれば、「キャンセル」ボタンを押すことで キャンセルすることができます

| ステータスが「注文中」の場合のみ、キャン<br>セルすることができます。<br>注文番号<br><b>S201709120001</b><br>注文内容<br>(なし) 002 たなか |
|----------------------------------------------------------------------------------------------|
| 注文番号<br>S201709120001<br>注文内容<br>(なし) 002 たなか                                                |
| 注文内容<br>(なし) 002 たなか                                                                         |
|                                                                                              |
| 注文日時<br>2017/09/12 13:49                                                                     |
| ステータス<br><b>注文中</b>                                                                          |
| キャンセル                                                                                        |

- 納品スケジュール 納品スケジュールを確認することができます
  - ① 画面右上のメニューボタンよりメニューを開き、「納品スケジュール」を 押します

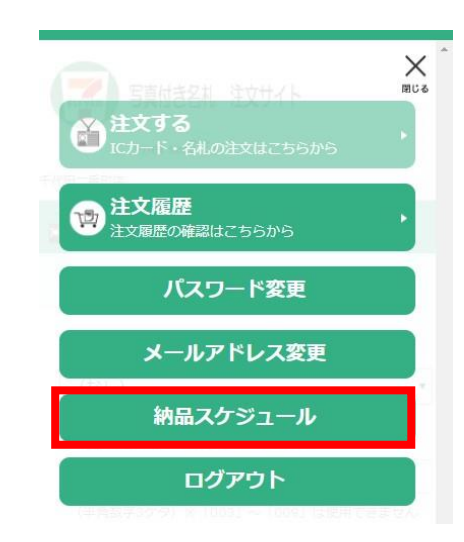

② 以下のように納品スケジュールが表示されます

| 8 | 🎽 納品スケジュール                                                                                             |
|---|----------------------------------------------------------------------------------------------------|
|   | 納品スケジュールは以下の通りです。                                                                                      |
|   | ※こちらのスケジュールはサンプル<br>です<br>8月1日(火) → 8月7日(月)<br>8月2日(水) → 8月7日(月)<br>8月3日(木) → 8月9日(水)                  |
|   | 8月4日(金) → 8月9日(水)<br>8月5日(土) → 8月9日(水)<br>8月6日(日) → 8月9日(水)<br>8月7日(月) → 8月9日(水)<br>8月8日(火) → 8月14日(月) |
|   | 8月9日(水) → 8月14日(月)<br>8月10日(木) → 8月16日(水)<br>8月11日(金) → 8月16日(水)<br>8月12日(土) → 8月16日(水)                |
|   | $8$ $\beta$ $13$ $13$ $13$ $13$ $13$ $13$ $13$ $13$                                                    |
|   | 8月18日(金) → 8月23日(水)                                                                                    |

7. パスワード変更

ログイン時のパスワードを変更することができます

① 画面右上のメニューボタンよりメニューを開き、「パスワード変更」を押します

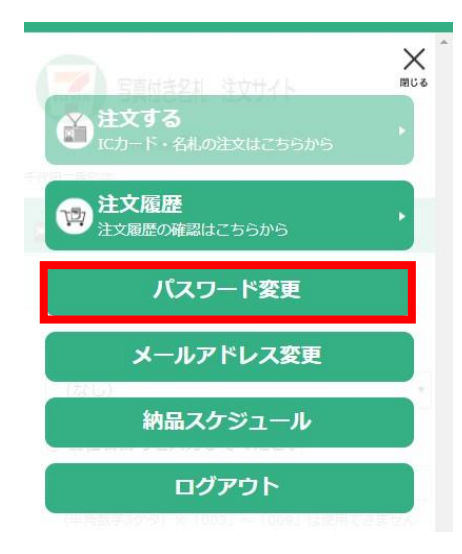

② 現在のパスワードと変更後のパスワードを入力します
 入力後、「変更を保存する」ボタンを押します

| ▲ パスワードを変更する     |   |
|------------------|---|
| 変更内容を入力してください。   |   |
| 現在のパスワード         |   |
| 新しいパスワード         |   |
| (半角英数字 7文字~20文字) |   |
|                  |   |
|                  |   |
| 変更を保存する          | Þ |

8. パスワードを忘れた場合

パスワードを忘れた場合、パスワードをリセットすることができます

①「パスワードを忘れた場合はこちらから」を押します

| G ログイン     広舗番号とパスワードを入力してください。     (入力は全て半角英数字)     店舗番号 |
|-----------------------------------------------------------|
| バスワード                                                     |
| 📝 オープン前注文分 (地区事務所送り)                                      |
| ログイン                                                      |

店舗番号を入力します
 入力後、「パスワードをリセット」ボタンを押します

| 🞽 バスワードをリセットする  |   |
|-----------------|---|
| 必要な項目を入力してください。 |   |
| 店舗番号            |   |
| パスワードをリセット      | ► |
| < □グイン画面に戻る     |   |

 ④ メールアドレスが登録されている場合は、登録されているメールアドレスに パスワードリセットのメールが届きます

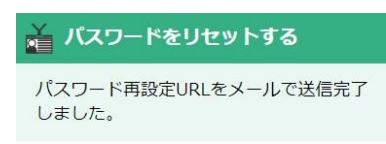

メールを確認してください。

- ⑤ 受信したメールの URL にアクセスすることで、パスワードが 初回ログイン状態にリセットされますので、新しいパスワードを 再設定してください
  - ※メールアドレスが登録されていない場合は、 サポートセンターまでお電話ください

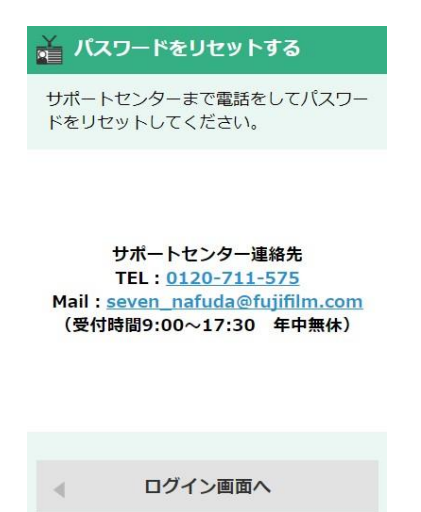

<サポートセンター連絡先>

TEL:0120-711-575 Mail:<u>seven\_nafuda@fujifilm.com</u> (受付時間 9:00~17:30 年中無休)

- 9. FAQ (よくあるお問い合わせ)
- Q1. 初回ログインで店舗番号/パスワードを入力してもログインできません →店舗情報が登録されていない可能性があります。
  - サポートセンターまでお問い合わせください。
- Q2. 注文しても返信メールがありません
  - →登録されているメールアドレスが正しいかご確認ください。
     現在の登録内容は「メールアドレス変更」の画面からご覧いただけます。
     登録について問題がない場合、受信設定やスパムメールの誤検知等により
     正常に受信できていない可能性があります。
     ドメイン受信設定、スパムメール等の設定に関しては、
     お客様のソフトウェアにより異なり、お答えできかねますのでご了承ください。

# Q3. 注文できているか確認したい

→「注文履歴」からご確認いただけます。

## Q4. システムエラーの画面が表示された

→ブラウザでの操作によるものの可能性があります。(「戻る」ボタン等)
 注文履歴を確認いただき、目的の注文が入っていない場合はブラウザ操作ボタン
 を使わずに再度ご注文をお願いいたします。
 ※それでも解消されない場合はサポートセンターまでご連絡ください。

# Q5. 間違って注文をしてしまった。キャンセルしたい

→「注文履歴」の一覧にて「ステータス」が「注文中」の状態であればキャンセル が可能です。 「キャンセル」ボタンを押してください。 「作成中」の場合はキャンセルはできませんのでご了承ください。 ※キャンセルは注文した当日中のみ可能です。

### Q6. 作成した名札のバーコードが使えない

→店舗番号変更により、SC 登録の情報が異なっている可能性があります。
 SC 登録の店舗番号をご確認頂き、旧番号になっている場合は、
 旧番号にてログインし作成してください。